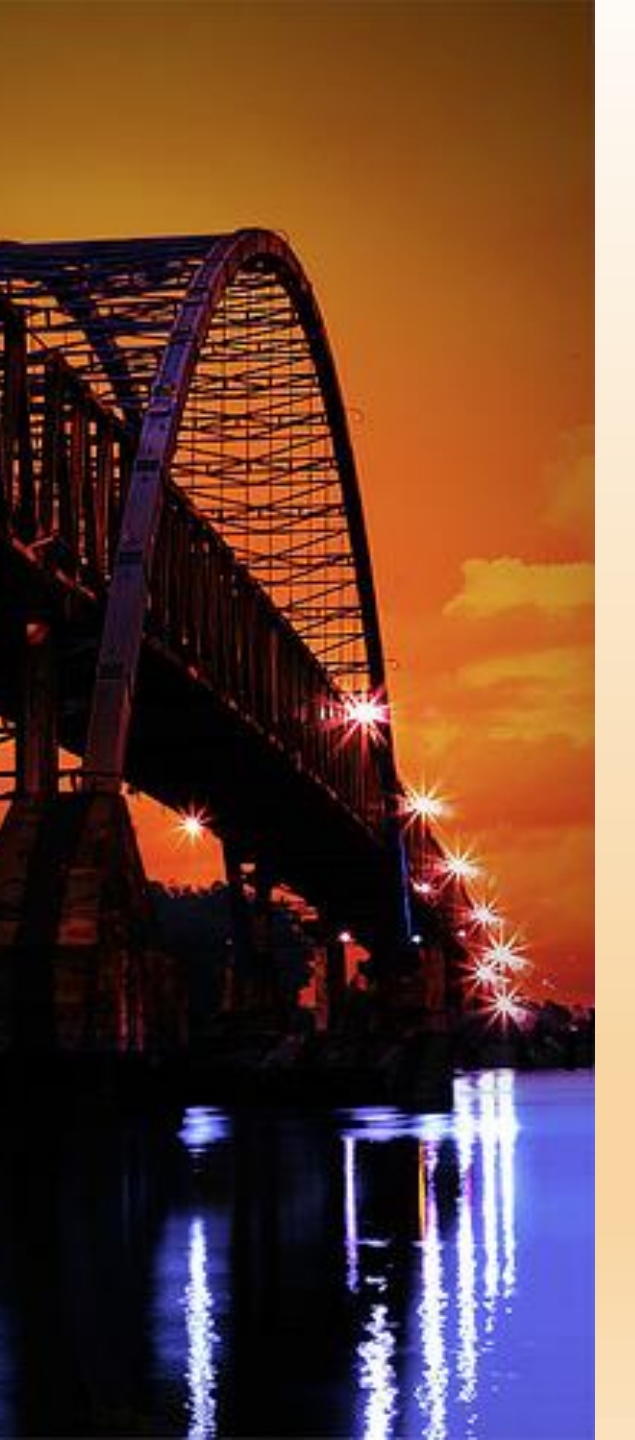

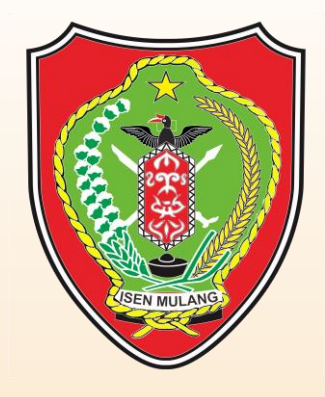

# APLIKASI BERBASIS WEB E-PROPOSAL E-PERUMAHAN

DINAS PERUMAHAN, KAWASAN PERMUKIMAN DAN PERTANAHAN PROVINSI KALIMANTAN TENGAH

### Latar Belakang

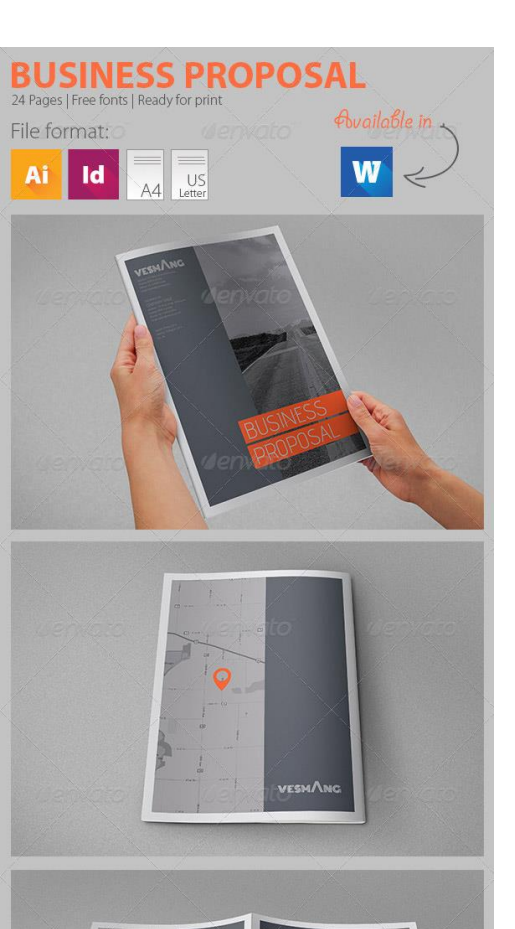

Saat ini di Kalimantan Tengah, banyak terdapat infrastruktur seperti jalan dan drainase yang memerlukan perhatian dari pemerintah daerah.

Akan tetapi keterbatasan personel pemerintah daerah dalam melakukan pendataan lapangan menyulitkan untuk mengumpulkan data dan kebutuhan kolektif masyarakat akan peningkatan infrastruktur jalan dan drainase secara komprehensif. Belum lagi ditambah dengan jarak dan waktu dari masyakarat ke dinas untuk melaporkan dan mengusulkan kebutuhan peningkatan infrastruktur.

Kemudian, disamping itu adanya kebutuhan tempat tinggal atau rumah di masyarakat juga cukup tinggi, namun informasi perumahan yang dibangun oleh developer perumahan juga terbatas di media cetak atau iklan media sosial saja.

Melihat dari permasalahan di atas, maka dari itu diperlukan fasilitas yang menjembatani pendataan kebutuhan-kebutuhan tersebut.

### Tujuan E-Proposal & E-Perumahan

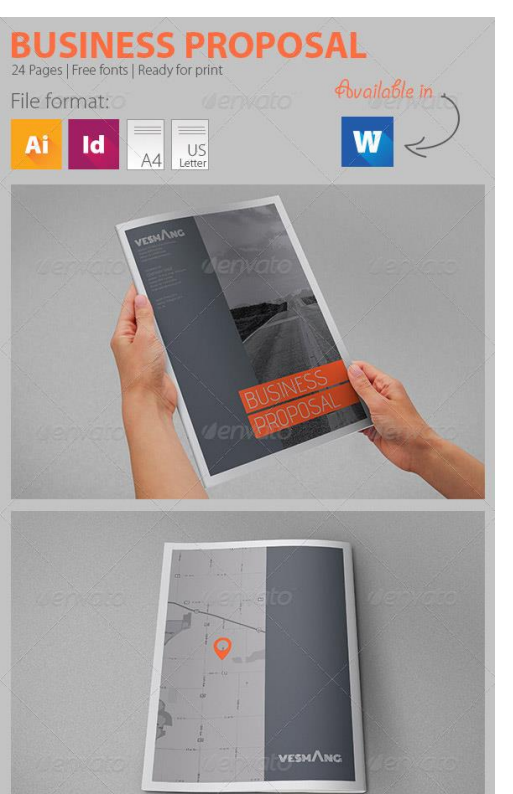

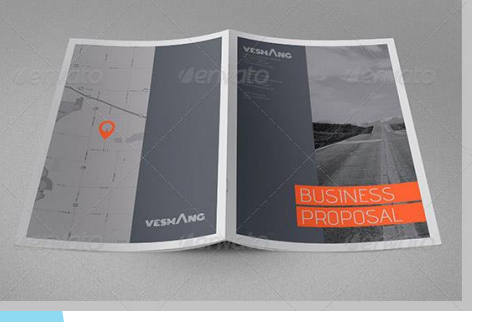

- 1. Menjembatani kebutuhan fasilitas usulan/proposal peningkatan infrastruktur jalan dan drainase dari masyarakat secara kolektif ke pihak dinas serta pencarian kebutuhan perumahan yang telah dibangun oleh developer perumahan
- 2. Untuk mengumpulkan data/proposal kolektif masyarakat secara berkala dan komprehensif
- 3. Mempersingkat dan menghilangkan faktor penghambat pengumpulan data seperti jarak dan waktu
- 4. Mendapatkan gambaran umum secara keseluruhan baik secara data dan visual seperti photo akan kebutuhan peningkatan infrastruktur
- 5. Mempermudah dan menunjang dinas dalam pengolahan data secara digital dari data yang masuk
- 6. Memudahkan developer perumahan untuk memasarkan perumahan sekaligus memudahkan masyarakat dalam pencarian penjualan perumahan yang telah dibangun develop
- 7. Data dapat digunakan sebagai bahan diskusi dan pengambilan keputusan para stakeholder

### Maksud

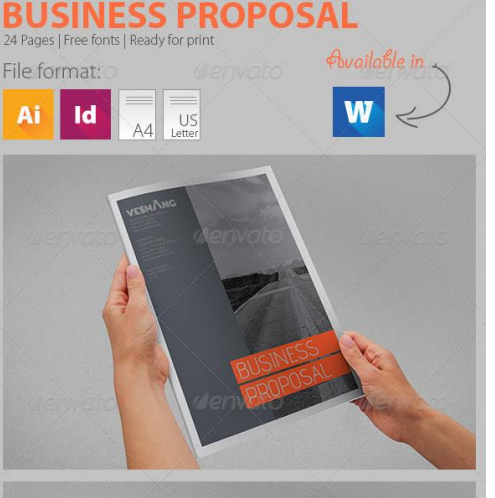

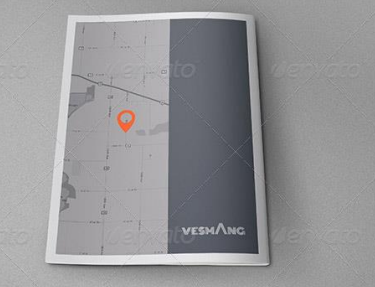

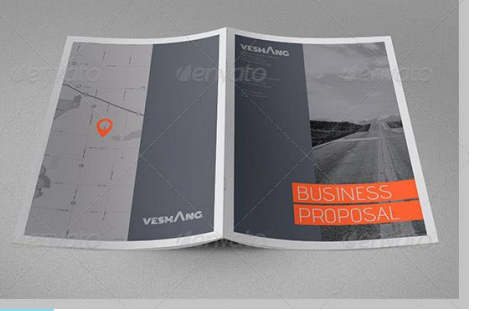

#### E-Proposal

Adalah aplikasi berbasis web yang menampung aspirasi dan proposal dari masyarakat atau pihak lain baik secara pribadi atau kolektif seperti peningkatan infrastruktur jalan, jembatan, drainase dan perbaikan rumah yang ditujukan ke dinas. Dimana aplikasi ini juga akan merangkum proposal yang masuk dalam bentuk rekap sehingga dinas dapat dengan mudah mengumpulkan data.

#### E-Perumahan

Merupakan katalog digital perumahan yang menampilkan gallery perumahan untuk memudahkan masyarakat dalam pencarian penjualan perumahan yang telah dibangun developer.

### **ALUR E-Proposal**

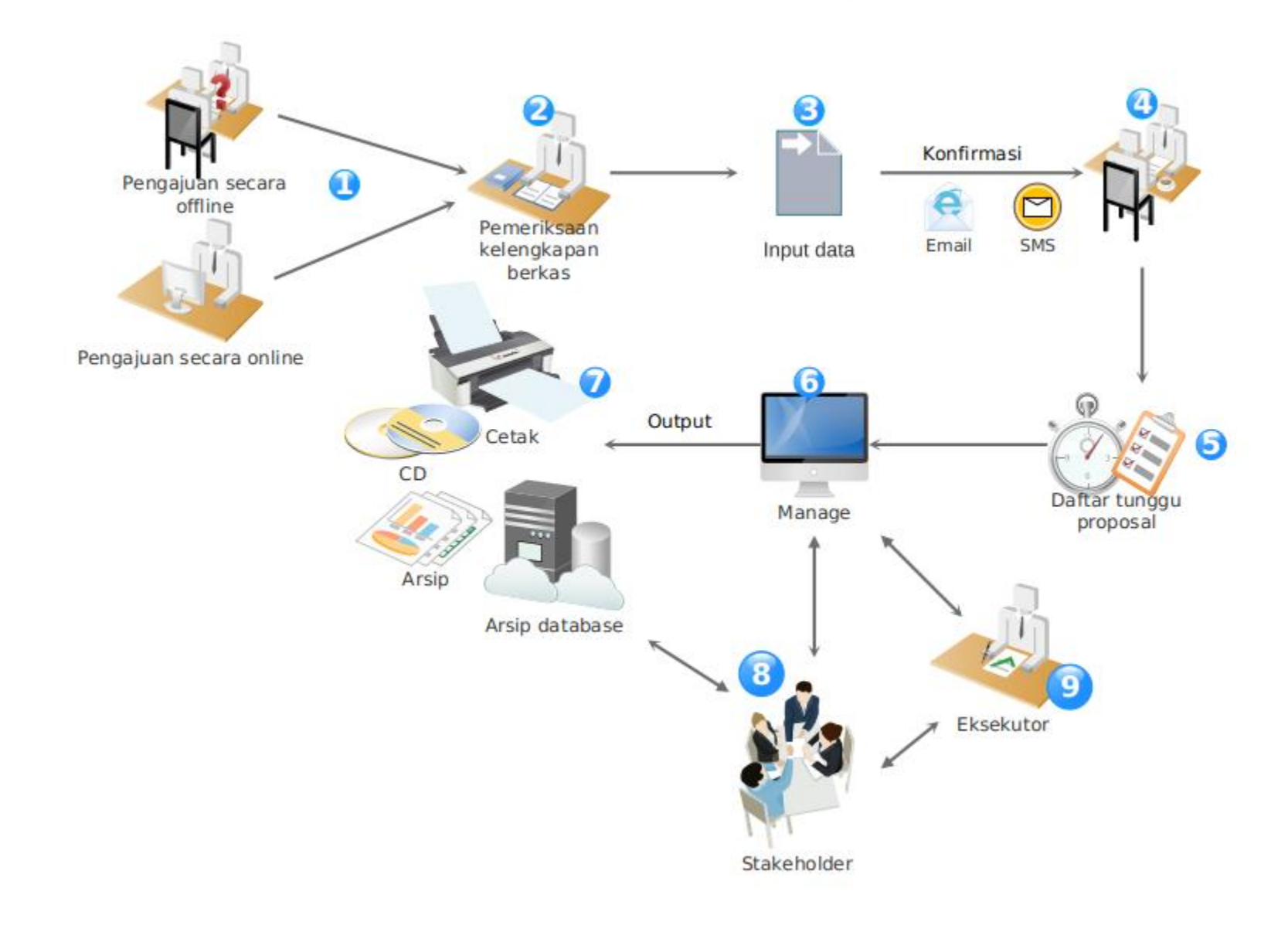

## ALUR APLIKASI E-Perumahan

| REGISTRASI             | <ul><li>Username, Password</li><li>Email dan No HP</li></ul>                |  |
|------------------------|-----------------------------------------------------------------------------|--|
| VERIFIKASI             | • Email<br>• SMS                                                            |  |
| UPLOAD GALERI<br>RUMAH | <ul><li>Kategori, Lokasi</li><li>KTP dan Fhoto</li></ul>                    |  |
| SELESAI                | <ul><li>Verifikasi oleh admin</li><li>Penawaran Rumah Ditampilkan</li></ul> |  |

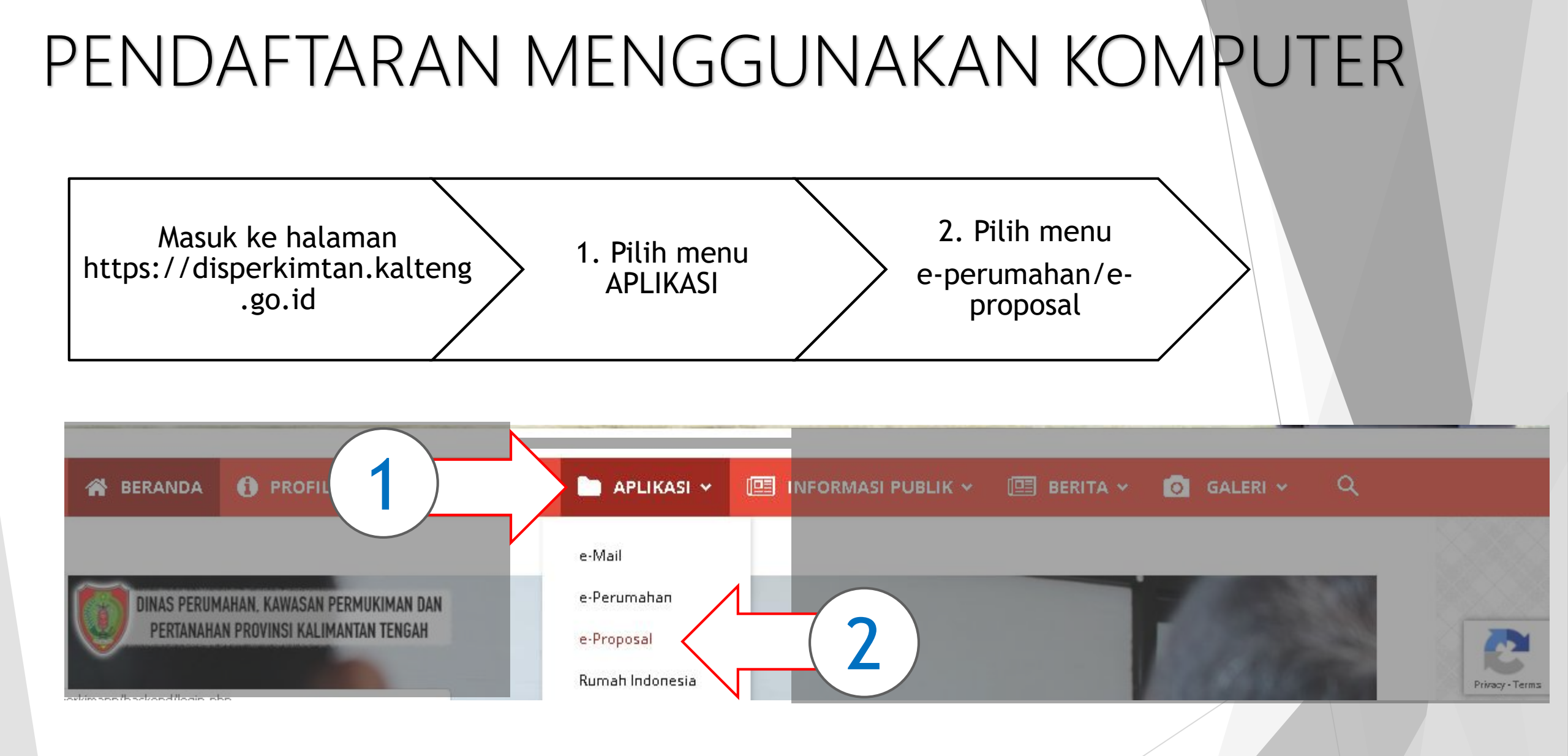

### PENDAFTARAN MENGUNAKAN MARTPHONE)

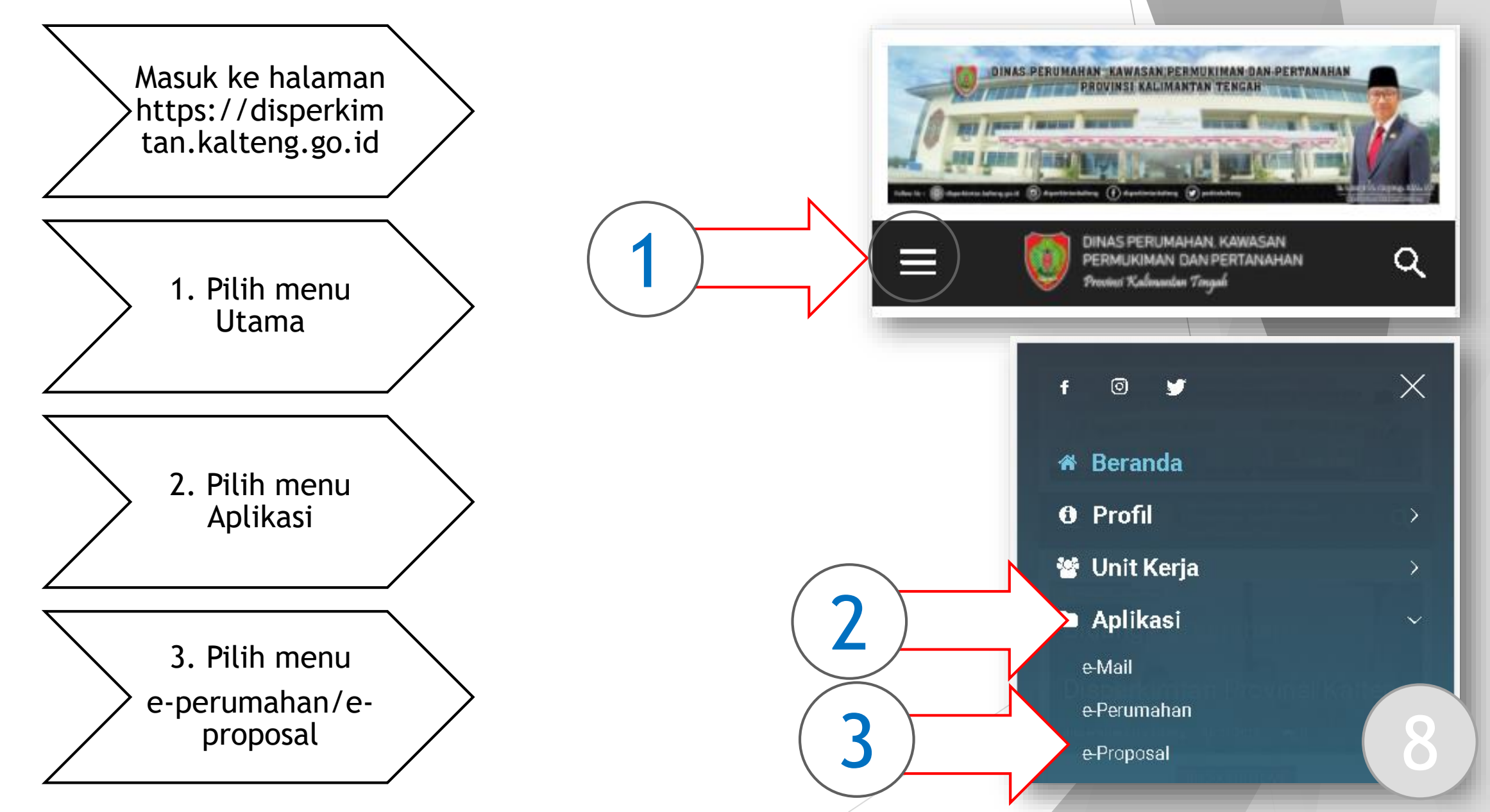

### HALAMAN UTAMA E-PERUMAHAN

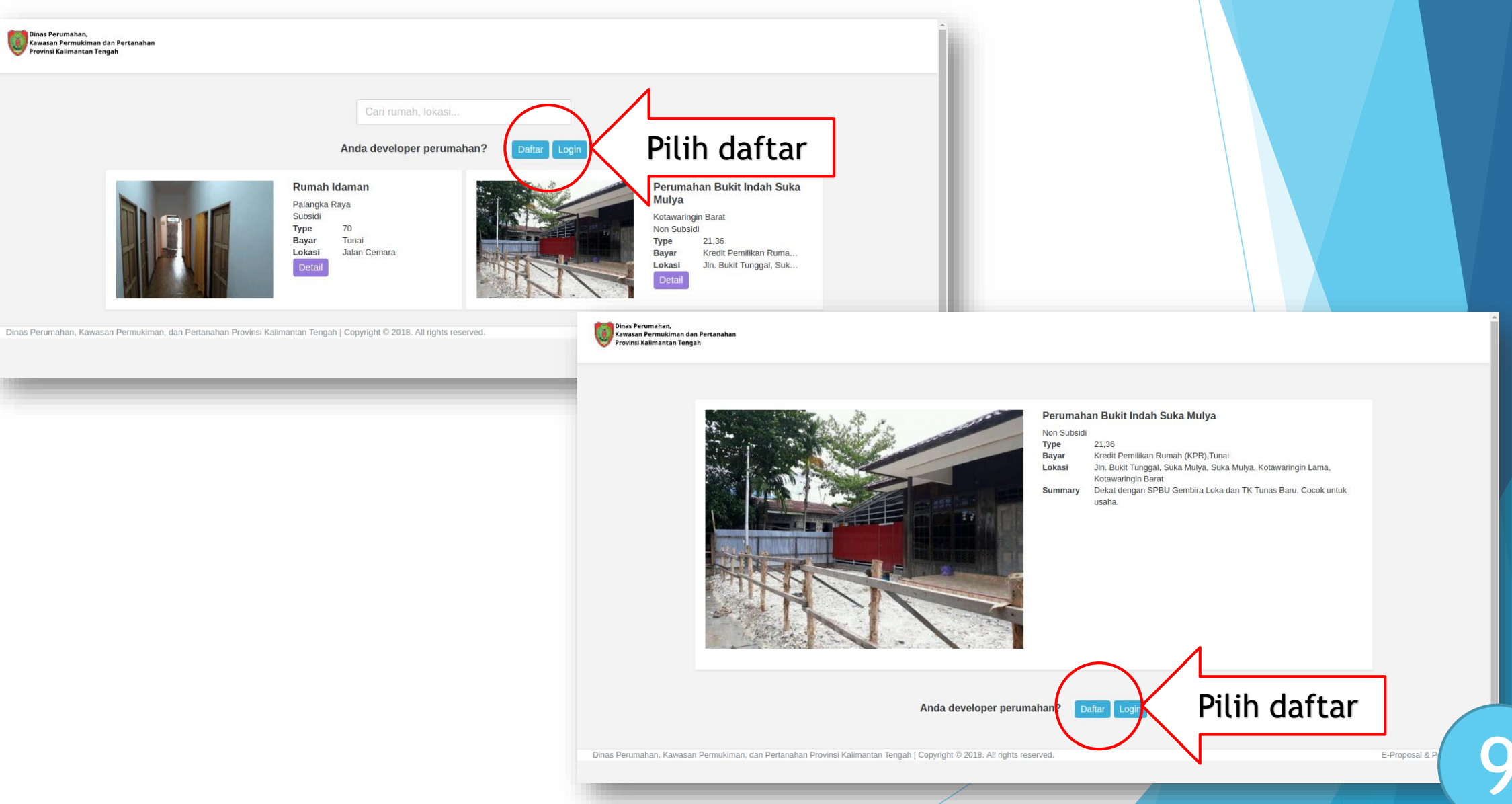

### Halaman Login E-Proposal

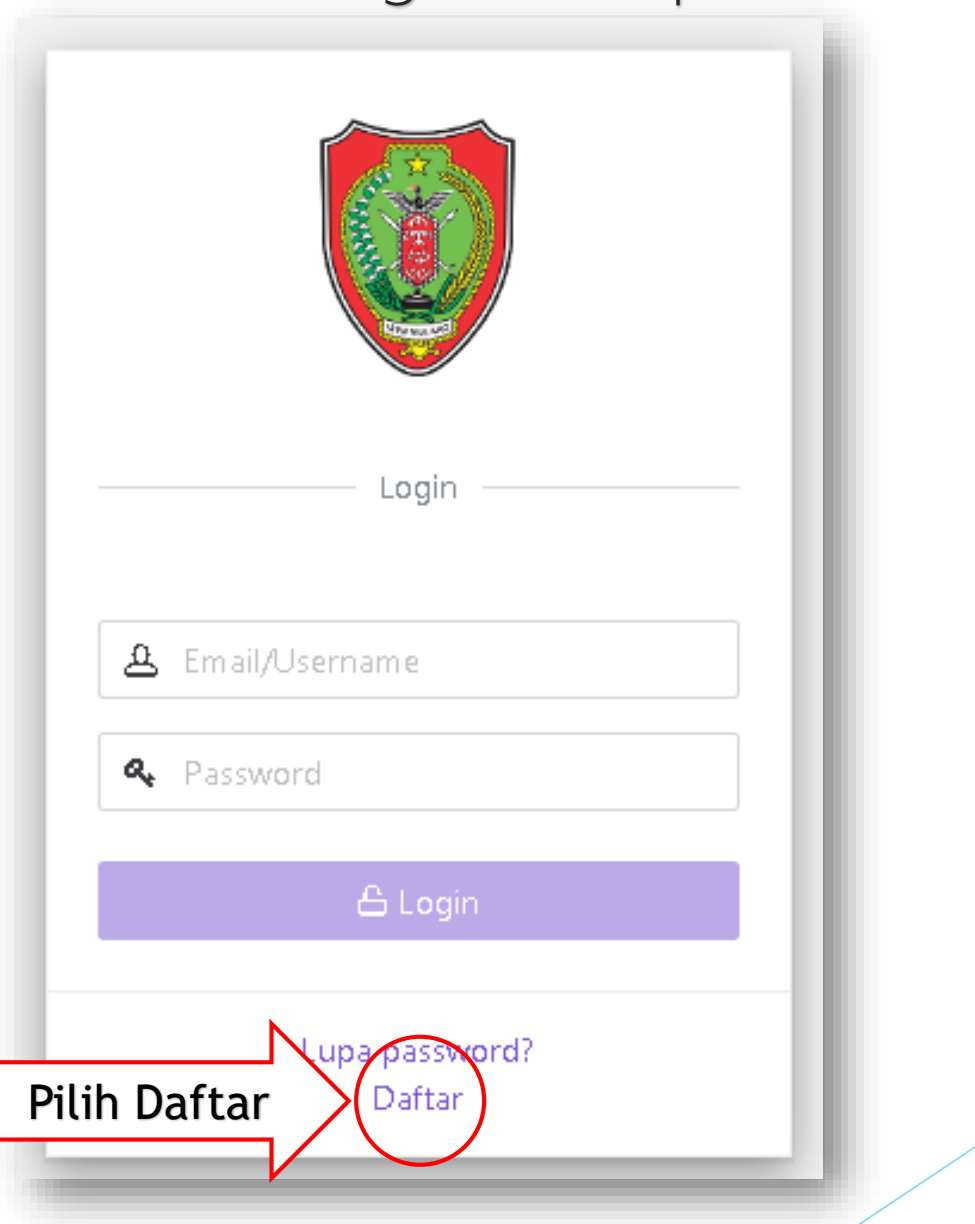

#### FORMULIR PENDAFTARAN

#### PETUNJUK PENGISIAN

|                                   |        | Username           | Minimal 6 karakter. Gunakan user<br>yang mudah diingat, misal "elamikeh" |
|-----------------------------------|--------|--------------------|--------------------------------------------------------------------------|
| Daftar                            | - 1    | Password           | Minimal 6 karakter. Gunakan<br>password yang mudah diingat               |
| 🕰 Username                        |        | Repeat<br>Password | Ketik ulang password                                                     |
| Repeat Password Email             |        | Email              | Email harus aktif karena untuk<br>verifikasi                             |
| Real Name                         |        | Real Name          | Nama asli sesuai identitas                                               |
| 🖬 Mobile Number 🕒 Daftar Sekarang |        | Mobile<br>Number   | Harus aktif karena untuk verifikasi                                      |
| Lupa password?                    | Login? |                    | 11                                                                       |

#### Setelah Klik Daftar Sekarang, Silahkan Cek Email dan SMS

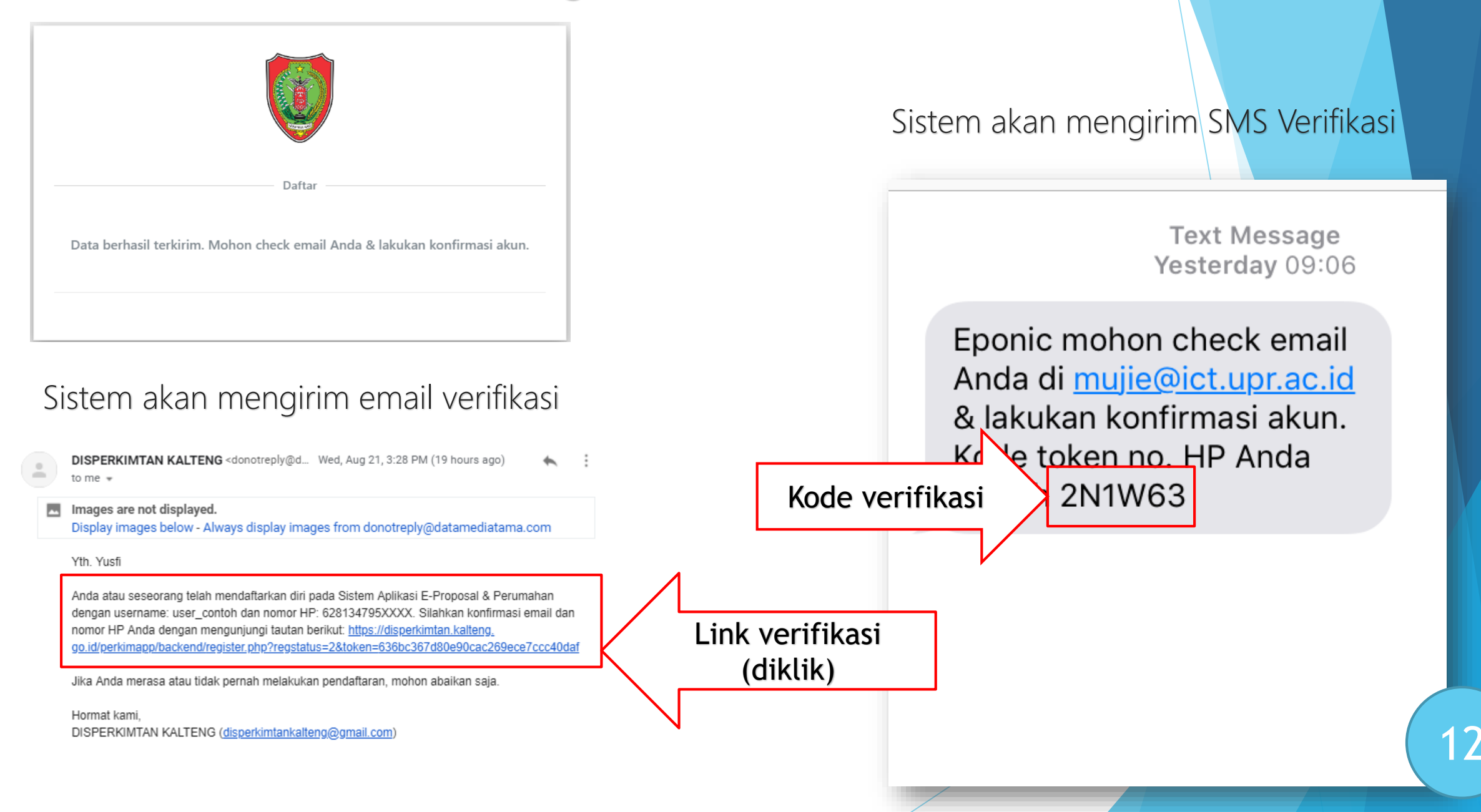

#### Halaman verifikasi

| Konfirmasi                                                                                                    |  |  |  |  |
|----------------------------------------------------------------------------------------------------|--|--|--|--|
| Terima kasih, akun Anda berhasil dikonfirmasi. Silahkan<br>masukkan 6 digit kode token nomor HP Anda di bawah ini.<br>Anda juga bisa melakukannya nanti dari profile akun. |  |  |  |  |
| Send Skip                                                                                                    |  |  |  |  |
|                                                                                                    |  |  |  |  |

- Setelah link verifikasi diklik akan tampil halaman verifikasi
- Masukan kode verifikasi yang dikirim melalui sms
- Pendaftaran berhasil
- Untuk selanjutnya bisa login untuk mengirim proposal maupun menawarkan perumahan

### Halaman Utama e-Proposal

| $\equiv \Im$                                                                                                    | Eponic (Member)∨ |
|----------------------------------------------------------------------------------------------------|------------------|
| Data > Proposal                                                                                                    | Dashboard / Data |
| Proposal                                                                                                    |                  |
| Search                                                                                                    | 000              |
| 25 50 100 250 500 2 record(s) + 🗅 × C                                                                                   |                  |
| O0009<br>☐ 01-08-2019 09:38:45<br>■ Peningkatan Jalan<br>↑ Pahandut<br>♥ Pahandut<br>♥ Palangka Raya<br>Baru<br>♥ D ☐ H |                  |
| 00008<br>☐ 20-07-2019 09:15:15<br>■ Peningkatan Jalan<br>m Rangan Bahekang<br>@ Bukit Raya<br>♥ Katingan                |                  |
| Baru                                                                                                    |                  |

#### Pengajuan E-Proposal C 250 500 2 record(s 25 50 100 Pilih menu record (tanda plus +) Data > Proposal X Data > Proposal $\times$ #00008 Pahandut Data Tambahan Umum Palangka Rava Data Tambahan Umum Berkas (.jpg, .jpeg, .png, .JPG, .JPEG, .PNG, .pdf, .PDF, .doc, .DOC, .docx, .DOCX, .xis, .XLS, .xisx, .XLSX. Isi Kategori, Kab/Kota, Kec, Desa, Alamat Max 5 files. 2MB/file.) Kategori Proposal Kabupaten/Kota dan Estimasi Ukuran Pilih berkas (0 berkas) Pilih kategori proposal Katingan $\mathbf{w}$ Pembuatan Box Culvert Desa/Kelurahan Peningkatan Drainase Pilih Data Tambahan untuk melampirkan Close Peningkatan Jalan Rangan Bahekang $\overline{\mathbf{v}}$ berkas-berkas yang diperlukan Peningkatan Jembatan Perbaikan Rumah Estimasi Ukuran (Dalam angka saja) Jl. Tjilik Riwut Lebar (m) Panjang (m) Pilih berkas fhoto, dokumen seperti KTP, 1000 12 Surat Keterangan, Bahan Proposal dll Tinggi (m) Luas (m2) 0 0 Setelah yakin datanya benar, pilih menu "Save Changes" Save changes Close

### Halaman Input E-Perumahan

| ≡ 0                                              |    |    |     |     |     |             | Eponic (Member)∑ | - |
|--------------------------------------------------|----|----|-----|-----|-----|-------------|------------------|---|
| Data > Perumahan                                 |    |    |     |     |     |             | Dashboard / Data |   |
| Perumahan                                        | 25 | 50 | 100 | 250 | 500 | 2 record(s) | <b>+</b> D~ C    |   |
| Judul                                            |    |    |     |     |     |             | Action           |   |
| Perumahan Citra Kencana                          |    |    |     |     |     |             | ۵×               |   |
| Perumahan Citra Kencana<br>🗂 22-07-2019 09:35:23 |    |    |     |     |     |             |                  |   |

### Menambah Galeri E-Perumahan

| Perumahan      |                                |             |          | $\sim$            |                     |
|----------------|--------------------------------|-------------|----------|-------------------|---------------------|
| Search         |                                | 25 50 100   | ) 250    | 500 1 record( ) + | D^ C                |
| Judul          |                                |             |          | $\smile$          | Action              |
| Perumahan Citr | ra Kencana<br>09:30:24         |             |          |                   | ۵×                  |
|                |                                |             | _        |                   | _                   |
| ( ) Pi         | lih menu record                | (tanda pl   | us +)    |                   |                     |
|                |                                |             |          |                   |                     |
|                | ) Isi judul, Kab<br>Pembayaran | /Kota, Kec  | ;, Desa, | , Alamat, Tipe    | , Jenis Sertifikat, |
| Ţ              | <u></u>                        |             |          |                   |                     |
|                | ) Isi Summar<br>developer      | y berupa r  | ingkas   | an rumah, ala     | ımat dan kontak     |
| Ĭ              | ·                              |             |          |                   |                     |
|                | ) Pilih foto seb               | agai ilustr | asi      |                   |                     |
| $\sim$         |                                |             |          |                   |                     |
| Se             | etelah yakin data              | anya bena   | r, pilih | menu "Save (      | Changes"            |

| Data > Perumahan                          | ×                                 |
|-------------------------------------------|-----------------------------------|
| Umum Summary Photo                        |                                   |
| Judul                                     |                                   |
| Judul perumahan dengan kaidah EYD         |                                   |
| Kabupaten/Kota                            | Alamat/Lokasi                     |
| Pilih kabupaten/kota                      | •                                 |
| Kecamatan                                 |                                   |
| Pilih kecamatan                           | <b>•</b>                          |
| Deca/Kelurahan                            |                                   |
| Pilih desa/kelurahan                      | • •                               |
|                                           |                                   |
| Fasilitas                                 |                                   |
| Type Rumah                                | Model Pembayaran                  |
| III 21                                    | 🔲 Kredit Pemilikan Rumah (KPR)    |
| 36                                        | 🔲 Tunai                           |
| 45                                        | Tunai Keras (Hard Cash)           |
| 54                                        | Tunai Bertahap (Cash Installment) |
| □ 60                                      |                                   |
| □ 70                                      |                                   |
| Jenis Sertifikat                          | Subsidi / Non Subsidi             |
| Sertifikat Hak Milik (SHM)                | 💿 Subsidi 📃 Non Subsidi           |
| 🔲 Sertifikat Hak Guna Bangunan (SHGB)     |                                   |
| Sertifikat Hak Satuan Rumah Susun (SHSRS) |                                   |
| Akta Jual Beli (AJB)                      |                                   |
| Girik                                     |                                   |
| Surat Kepemilikan Tanah (SKT)             |                                   |
|                                           |                                   |
|                                           | Close s 17                        |

### **TECHNICAL SUPPORT**

# 082144353639 (Yusfi) 085248563335 (Fikry)

Silahkan menghubungi admin tersebut di atas apabila ada permasalahan teknis.

### **TERIMA KASIH**